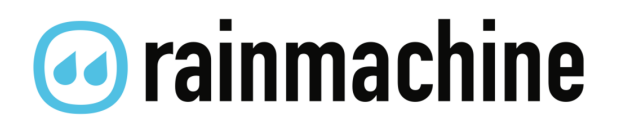

RainMachine Pro-16 Quick-Start Guide

# Table of Contents

| Installation.41. Fasten the unit42. Electrical Wiring43. Power Up4Wiring Diagram5Initial Setup6Basic Interface7How It Works9Operations.10Creating Your First Program10Suggested vs Custom Duration11Program Properties11Watering Zones Manually13RainMachine mobile app15Dashboard15Weather Data16Restrictions.16Resetting Wi-Fi Settings, Password and data18Poor Wi-Fi signal strength19Specifications20Legal & Warranty21                                            | Inside the box                              | 3  |
|----------------------------------------------------------------------------------------------------|---------------------------------------------|----|
| 1. Fasten the unit 4   2. Electrical Wiring 4   3. Power Up 4   Wiring Diagram 5   Initial Setup 6   Basic Interface 7   How It Works 9   Operations 10   Creating Your First Program 10   Suggested vs Custom Duration 11   Program Properties 11   Watering Zones Manually 13   RainMachine mobile app 15   Dashboard 15   Weather Data 16   Resetting Wi-Fi Settings, Password and data 18   Poor Wi-Fi signal strength 19   Specifications 20   Legal & Warranty 21 | Installation                                | 4  |
| 2. Electrical Wiring 4   3. Power Up 4   Wiring Diagram 5   Initial Setup 6   Basic Interface 7   How It Works 9   Operations 10   Creating Your First Program 10   Suggested vs Custom Duration 11   Program Properties 11   Watering Zones Manually 13   RainMachine mobile app 15   Dashboard 15   Weather Data 16   Resetting Wi-Fi Settings, Password and data 18   Poor Wi-Fi signal strength 19   Specifications 20   Legal & Warranty 21                        | 1. Fasten the unit                          | 4  |
| 3. Power Up. .4   Wiring Diagram .5   Initial Setup .6   Basic Interface .7   How It Works .9   Operations. .0   Creating Your First Program .10   Suggested vs Custom Duration .11   Program Properties .11   Watering Zones Manually .13   RainMachine mobile app. .15   Dashboard .15   Weather Data .16   Resetting Wi-Fi Settings, Password and data .18   Poor Wi-Fi signal strength .20   Legal & Warranty .21                                                   | 2. Electrical Wiring                        | 4  |
| Wiring Diagram5Initial Setup6Basic Interface7How It Works9Operations10Creating Your First Program10Suggested vs Custom Duration11Program Properties11Watering Zones Manually13RainMachine mobile app15Dashboard15Weather Data16Resetting Wi-Fi Settings, Password and data18Poor Wi-Fi signal strength19Specifications20Legal & Warranty21                                                                                                    | 3. Power Up                                 | 4  |
| Initial Setup.6Basic Interface.7How It Works.9Operations.0Creating Your First Program.10Suggested vs Custom Duration.11Program Properties.11Watering Zones Manually.13RainMachine mobile app15Dashboard.15Weather Data.16Resetting Wi-Fi Settings, Password and data.18Poor Wi-Fi signal strength.20Legal & Warranty.21                                                                                                    | Wiring Diagram                              | 5  |
| Basic Interface .7   How It Works .9   Operations .10   Creating Your First Program .10   Suggested vs Custom Duration .11   Program Properties .11   Watering Zones Manually .13   RainMachine mobile app .15   Dashboard .15   Weather Data .16   Resetting Wi-Fi Settings, Password and data .18   Poor Wi-Fi signal strength .19   Specifications .20   Legal & Warranty .21                                                                                        | Initial Setup                               | 6  |
| How It Works.9Operations10Creating Your First Program10Suggested vs Custom Duration11Program Properties11Watering Zones Manually13RainMachine mobile app15Dashboard15Weather Data16Restrictions16Resetting Wi-Fi Settings, Password and data18Poor Wi-Fi signal strength19Specifications20Legal & Warranty21                                                                                                    | Basic Interface                             | 7  |
| Operations.10Creating Your First Program10Suggested vs Custom Duration11Program Properties11Watering Zones Manually13RainMachine mobile app15Dashboard15Weather Data16Restrictions16Resetting Wi-Fi Settings, Password and data18Poor Wi-Fi signal strength19Specifications20Legal & Warranty21                                                                                                    | How It Works                                | 9  |
| Creating Your First Program10Suggested vs Custom Duration11Program Properties11Watering Zones Manually13RainMachine mobile app15Dashboard15Weather Data16Restrictions16Resetting Wi-Fi Settings, Password and data18Poor Wi-Fi signal strength19Specifications20Legal & Warranty21                                                                                                    | Operations                                  | 10 |
| Suggested vs Custom Duration 11   Program Properties 11   Watering Zones Manually 13   RainMachine mobile app 15   Dashboard 15   Weather Data 16   Restrictions 16   Resetting Wi-Fi Settings, Password and data 18   Poor Wi-Fi signal strength 19   Specifications 20   Legal & Warranty 21                                                                                                    | Creating Your First Program                 |    |
| Program Properties 11   Watering Zones Manually 13   RainMachine mobile app 15   Dashboard 15   Weather Data 16   Restrictions 16   Resetting Wi-Fi Settings, Password and data 18   Poor Wi-Fi signal strength 19   Specifications 20   Legal & Warranty 21                                                                                                    | Suggested vs Custom Duration                | 11 |
| Watering Zones Manually 13   RainMachine mobile app 15   Dashboard 15   Weather Data 16   Restrictions 16   Resetting Wi-Fi Settings, Password and data 18   Poor Wi-Fi signal strength 19   Specifications 20   Legal & Warranty 21                                                                                                    | Program Properties                          | 11 |
| RainMachine mobile app. 15   Dashboard 15   Weather Data 16   Restrictions 16   Resetting Wi-Fi Settings, Password and data 18   Poor Wi-Fi signal strength 19   Specifications 20   Legal & Warranty 21                                                                                                    | Watering Zones Manually                     | 13 |
| Dashboard 15   Weather Data 16   Restrictions 16   Resetting Wi-Fi Settings, Password and data 18   Poor Wi-Fi signal strength 19   Specifications 20   Legal & Warranty 21                                                                                                    | RainMachine mobile app                      | 15 |
| Weather Data 16   Restrictions 16   Resetting Wi-Fi Settings, Password and data 18   Poor Wi-Fi signal strength 19   Specifications 20   Legal & Warranty 21                                                                                                    | Dashboard                                   | 15 |
| Restrictions 16   Resetting Wi-Fi Settings, Password and data 18   Poor Wi-Fi signal strength 19   Specifications 20   Legal & Warranty 21                                                                                                    | Weather Data                                | 16 |
| Resetting Wi-Fi Settings, Password and data 18   Poor Wi-Fi signal strength 19   Specifications 20   Legal & Warranty 21                                                                                                    | Restrictions                                | 16 |
| Poor Wi-Fi signal strength                                                                                                    | Resetting Wi-Fi Settings, Password and data |    |
| Specifications                                                                                                    | Poor Wi-Fi signal strength                  | 19 |
| Legal & Warranty                                                                                                    | Specifications                              | 20 |
|                                                                                                    | Legal & Warranty                            |    |

# Inside the box

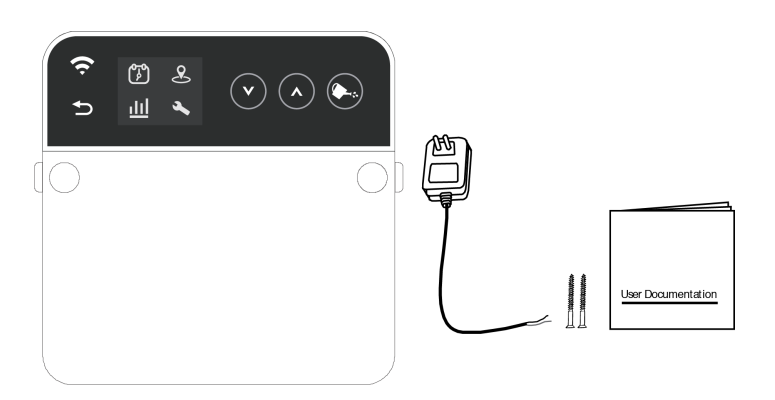

- RainMachine Pro-16 device (front view)
- 24VAC power adapter (cable 1.5m length)
- 2 drywall screws
- Printed "Quick Start Guide" booklet

For support, please visit us at www.rainmachine.com, browse our Knowledge Base articles or contact our support team.

# Installation

Tip: Take a photo of your old timer wiring for reference!

#### 1. Fasten the unit

Using the provided drywall screws, fasten the unit to the wall at 4 to 5 feet high or eye level.

#### 2. Electrical Wiring

Insert your valve wires into the corresponding terminal. You can use any or all of the "C" terminals as common terminal.

#### 3. Power Up

Connect the power leads to the terminals marked "24VAC" and plug transformer into an AC wall socket.

The system will boot up and will enter in the initial setup mode.

# Wiring Diagram

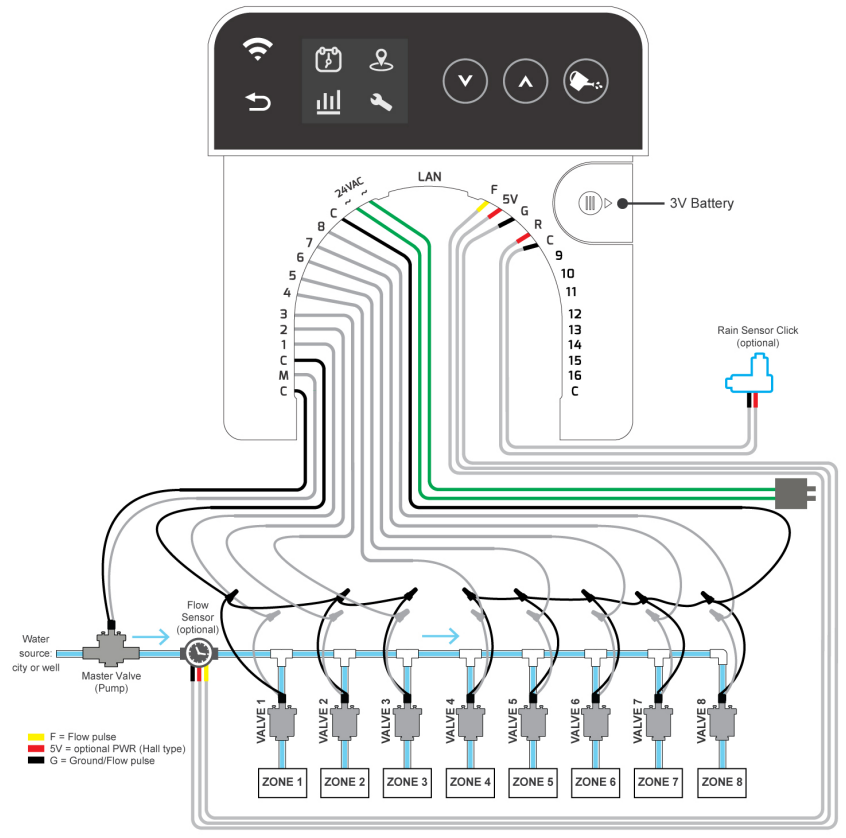

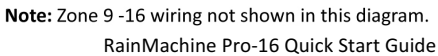

# Initial Setup

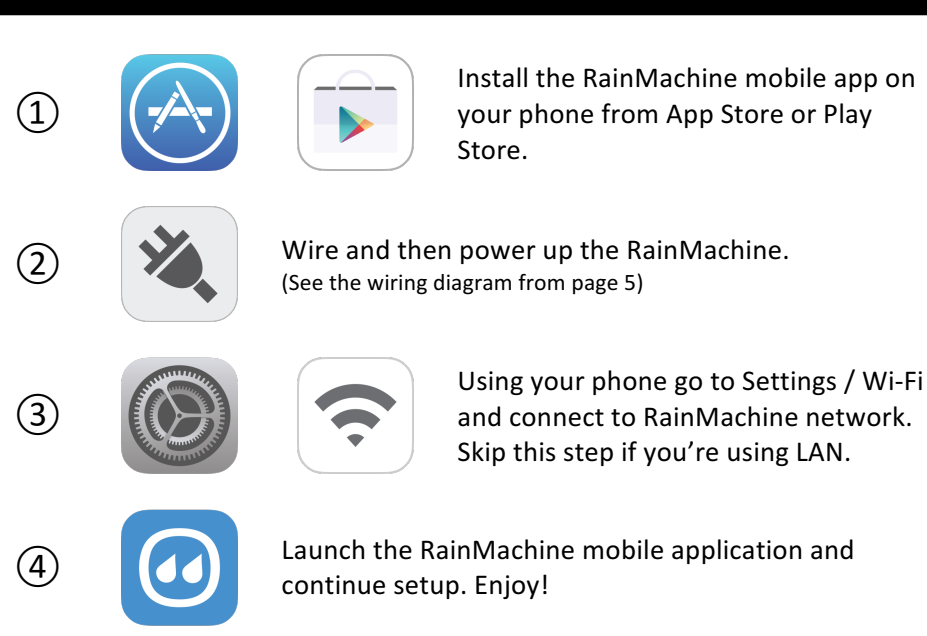

**Note:** (3) If LAN cable is connected to RainMachine, jump to step (4). Make sure your mobile device is connected to the same local Wi-Fi network in order to continue setup.

# **Basic Interface**

After the initial setup is successful you can operate the RainMachine Pro directly from the local interface (Basic Operation).

**Note:** For advanced settings, you will be required to use the RainMachine mobile app (iOS or Android) or web app located at https://my.rainmachine.com

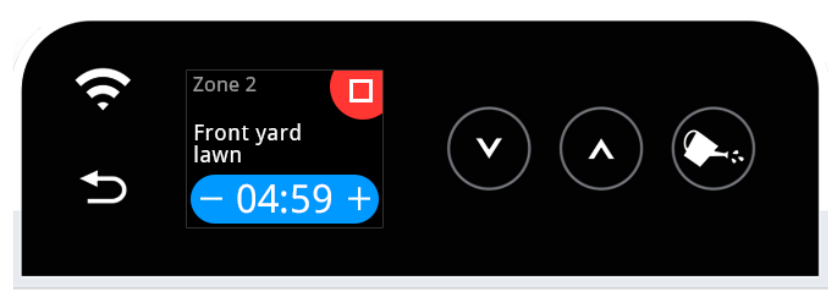

Fig 1, Local RainMachine Pro interface layout

# Wi-Fi 奈

If the Wi-Fi icon is lit, the RainMachine successfully connected to your Wi-Fi or LAN network. If the Wi-Fi icon is OFF or blinking, the unit is indicating an incomplete setup, or no Wi-Fi connection. Tap icon to open RainMachine Pro network status.

# Back ᠫ

Tap on it to go back to the previous screen.

# UP and DOWN

Use these buttons to cycle through Zones and Program list and to change values. When active, the Up and Down buttons will be fully lit.

# Water Can 🕙

Tap to manually start or stop a zone or a program.

#### **Touch screen**

Use <u>Tap action</u> to select options on the screen, like Stop watering a zone, increase or decrease its watering time.

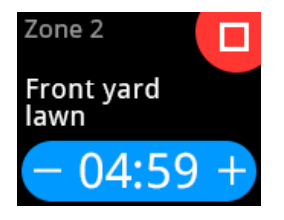

# How It Works

#### Weather-Adaptive Watering

RainMachine programs will dynamically adjust watering duration using Evapotranspiration calculations based on forecast temperature, wind, rain and humidity, sun exposure, etc. In short, we are following environmental conditions, decreasing or increasing water output when necessary.

Compared with regular timer controllers that use fixed watering duration, RainMachine allows you to save substantial amounts of water and maintain healthy plants.

For simple, fixed timer operation uncheck Weather-Adaptive Watering.

For a full explanation of how Weather-Adaptive Watering works visit our Knowledge Base at www.rainmachine.com

# Operations

## **Creating Your First Program**

In order to enable automatic watering, you need to setup at least one program:

- 1. From the RainMachine app, go to **Programs > Add New Program**
- 2. Label your program such as "Rose Garden".
- 3. Select a **Frequency**: Determines how often the program runs.
- 4. Set Start Time.
- 5. Choose a base watering duration for each zone (**Suggested** or **Custom**).
- 6. Save.

**Note: Suggested duration** is the amount of watering required for each zone, during a regular summer day based on the zone advanced settings. The RainMachine will constantly adjust this suggested duration based on weather and celestial conditions (temperature, rain, humidity, wind, etc. and number of daylight hours). See next page for details.

## Suggested vs Custom Duration

Watering durations for each programmed zone can be set by:

**Suggested duration (recommended)**: Pre-calculated from the properties of your zone (soil type, plant type, sun exposure and location) for a typical summer day. If Weather-Adaptive option is enabled, this duration will be constantly adjusted based on weather.

**Custom duration**: If you transition from an old controller, you might find it easier to use your previous duration. If Weather-Adaptive option is enabled this duration will be constantly adjusted based on weather.

The RainMachine adjusts these durations based on three weather choices: live, seasonal or "do not adjust".

Example: more watering is required on hot days, than on cool days. If rain is forecast, watering will be reduced or completely suspended, leading to substantial water savings.

# **Program Properties**

Weather-Adaptive Watering: When enabled, the base watering duration (Suggested or Custom) will be adjusted based on weather.

**Rain Restriction:** Do not water if rain exceeds a certain amount. Use this feature if you absolutely don't want any watering during rain exceeding a certain set amount. (e.g. if rain > 1/8inch then stop watering). Rain Restriction is a binary decision (water or not water) and sometimes is required by water company / city regulation.

While we do not agree with using rain restriction, it might be required by some municipalities. Keep in mind that Weather-Adaptive Watering takes rain into account anyway, but in cases when light rain is present, the system still might trigger a short watering cycle. If the rain amount is large, the Weather-Adaptive feature will prevent watering for that day and possibly few days after.

**Cycle and Soak:** Splits the base watering runtime into multiple cycles separated by soak times. This feature improves watering efficiency by allowing time for the soil to absorb water and thus avoid runoff.

**Delay between zones:** Sets the amount of time between two consecutive zones in a program, to accommodate specific irrigation

RainMachine Pro-16 Quick Start Guide

systems. (Example: extra time to fill up water tanks or to build up water pressure).

Note: Advanced Program Features are available via RainMachine mobile/web apps.

## Watering Zones Manually

From the RainMachine app, go to one of your zones, tap on the play button, and select a desired duration. The UP/DOWN & Water can buttons can be used to achieve the same thing from your RainMachine device.

#### Zone Properties & Master Valve

**Note:** If you have a Master Valve or a Pump, you can connect it directly to the M terminal of the RainMachine. Each time you start a zone, the Master Valve will also be activated.

#### Live Weather and Seasonal Adjustments

Select Live Weather or Seasonal Adjustments for your zone. Live Weather (default) takes current weather into consideration, while Seasonal Adjust is a series of fixed watering durations, representative for the Winter/Spring/Summer/Autumn seasons. This is useful for zones that are not exposed to all weather elements (example: a patio where rain doesn't reach).

**NOTE:** If Live Weather data is temporarily not available, the system will roll to Seasonal Adjustments. Seasonal Adjustment values for your location are stored on your RainMachine.

## Soil Type, Slope and Exposure

Different soil types have different water retention properties; clay soils tend to experience runoff, while loamy soils may hold water for a longer time. The amount of water content held in the soil is referred to as Field Capacity. Sun Exposure directly affects the evaporation rate (more sun requires more water). Slope increases runoff.

## Vegetation Type

Different vegetation and plant types require different amounts of water. The RainMachine algorithm uses different variables associated with each type of vegetation to make accurate water consumption calculations.

## Sprinkler Head Type

The sprinkler head type determines the flow rate or how much water a sprinkler can deliver to your plants over a given duration.

Certain head types have high flow rates, and can irrigate your yard quickly, while other types are slower.

RainMachine mobile app Dashboard

The dashboard screen allows you to view past and future weather and water consumption statistics. Tap or swipe left/right on each graph to view detailed info.

Weather Chart shows you weather status with high and low temperatures and rain amount for each day.

**Programs Chart** shows the watering output for that respective program. Each program graph shows both recorded and forecast water output.

**Week/Month/Year** tabs changes the timespan of the Dashboard graphs. Settings > Dashboard allows you to toggle various graphs.

**Note:** Press the upper right "**Edit**" button to rearrange the graphs order or hide them from the Dashboard.

## Weather Data

Settings > Weather: Weather data for your location is fetched several times per day from various weather sources such as NOAA (US) or MET.NO (Global). Default is NOAA for US and MET.NO only for EU and Global. If two or more weather data sources are used at the same time, the result will be an average of the two data sets.

Available weather sources are: NOAA (default), METNO, The Weather Channel (WUndergroud), DarkSky (ForcecastIO), Netatmo, CIMIS (California only) and FAWN (Florida only), Personal Weather Stations.

**Note:** NOAA is default. For ultra-local weather use local weather sensors such as personal weather stations from WUnderground network, NetAtmo, DarkSky or future RainMachine sensors.

# Restrictions

Restrictions are a set of rules for the running programs. Example: Specific time spans (Days, Months, Hours) where no watering takes place.

#### Snooze

This is a temporary restriction that skips programs for a set number of days, hours or minutes.

RainMachine Pro-16 Quick Start Guide

### Freeze Protect

Set a temperature threshold below which watering activity will be stopped. This is based on the lowest forecast temperature for the day, which usually occurs during the night.

### Hot Days

During hot days increased watering might be required. Capping at 100% is default and allows you to save water.

## **Rain and Flow Sensors**

A rain or flow sensor can be wired directly to the RainMachine (see wiring diagram on page 5). If rain is detected during a scheduled program, the program will not start at all. This feature bypasses forecasted weather data.

## Sensitivity

Sensitivity settings adjust the responsiveness to forecast amounts of rain or wind. For example, buildings can provide blockage from wind, and as a result, wind has less impact on evaporation. Setting wind or rain sensitivity to zero eliminates their impact. Only change the default values if you have a good reason to do so. These are global settings and apply to all zones.

#### **Field Capacity**

Field Capacity is the amount (measured in inches) of soil moisture or water content held in the soil after excess water has drained away. It is determined from Soil Type. Please be sure to set your soil type accordingly under the zone properties.

# Resetting Wi-Fi Settings, Password and data

To change your RainMachine Pro Wi-Fi settings tap on: *Wi-Fi*  $\widehat{\frown}$  button > *upper right corner wheel* > *Change*. Then follow the on-screen instructions.

To change/reset your RainMachine Pro password tap on *Settings* > *Advanced* > *Password reset*. Open the RainMachine mobile app on your phone to set a new password.

To reset the RainMachine Pro to its factory default settings (all the previous settings will be lost) tap on: *Settings > Advanced > Factory reset*. After reboot, follow the on-screen wizard steps.

## **Remote Access Issues**

Open RainMachine mobile app, go to *Settings > System Settings > Remote Access* to change or resend your confirmation.

Note: Make sure that the 8000 port is not blocked by your firewall.

## Poor Wi-Fi signal strength

Please consider getting a Wi-Fi signal booster or relocate your Wi-Fi Router or RainMachine. You can check signal level by tapping on the Wi-Fi icons.

For more support, please visit us at www.rainmachine.com

# Specifications

### Features

16 Zones, Weather Aware, Wi-Fi Irrigation Controller Separate Master Valve (Pump) connector Forecast spatial resolution up to 1.5 Km Evapotranspiration method: American Society of Civil Engineers (ASCE) Standardized Freeze control and heat wave protection EPA WaterSense<sup>sm</sup> certified iPhone and Android mobile apps

#### Environmental

Indoors operating temp: -40C to 60C (-40F to 140F) To 85% relative humidity, non-condensing Indoor use only

#### Mechanical

Dimensions: 115 x 115 x 27mm Weight: 170g

#### Electrical

Wi-Fi: USB 802.11N, 2.4Ghz, US/Japan/EU. Wires: AWG 18-22 AC Input: 24VAC, 50/60Hz, 750mA (adapter included). Valve output (compatible with all 24VAC irrigation valves): 24VAC, 50/60Hz, max 10VA. Master valve : 24VAC, 50/60Hz.

# Certification

FCC, CE

#### Warranty 1 Year standard warranty

#### Legal & Warranty

GREEN ELECTRONICS LLC WARRANTS THAT MANUFACTURED EQUIPMENT WILL BE FREE OF ANY DEFECT IN MATERIALS OR WORKMANSHIP FOR THE PERIOD OF 1 YEAR. WARRANTY BEGINS FROM THE DATE OF DELIVERY OF THE PRODUCT FROM GREEN ELECTRONICS OR ITS DISTRIBUTORS.

THE WARRANTY IS EXTENDED TO CUSTOMERS AND APPLIES TO ALL GREEN ELECTRONICS MANUFACTURED EQUIPMENT PURCHASED INSTALLED AND USED FOR THE PURPOSE FOR WHICH SUCH EQUIPMENT WAS ORIGINALLY DESIGNED.

THE ABOVE WARRANTIES COVER DEFECTS ARISING UNDER NORMAL USE AND DO NOT INCLUDE MALFUNCTIONS RESULTING FROM MISUSE OR ABUSE, NEGLECT, ALTERATION, PROBLEMS WITH ELECTRICAL POWER DUE TO SURGE FROM LIGTHING STTRIKES OR USAGE NOT IN ACCORDANCE WITH PRODUCT INSTRUCTIONS, OR OTHER ACTS OF NATURE, OR IMPROPER INSTALLATION OR REPAIRS MADE BY ANYONE OTHER THAN GREEN ELECTRONICS OR GREEN ELECTRONICS THIRD-PARTY SERVICE PROVIDERS. GREEN ELECTRONICS LLC HAS THE RIGHT TO SUBSTITUTE FUNCTIONALITY EQUIVALENT NEW OR SERVICEABLE USED PARTS.GREEN ELECTRONICS (AND ANY CONTRIBUTOR) IS PROVIDING THIS INFORMATION AS A CONVENIENCE AND ACCORDINGLY MAKES NO WARRANTIES WITH REGARD TO THIS DOCUMENT OR PRODUCTS MADE IN CONFORMANCE WITH THIS DOCUMENT.

THIS DOCUMENT IS PROVIDED "AS IS" AND GREEN ELECTRONICS DISCLAIMS ALL EXPRESS AND IMPLIED WARRANTIES, INCLUDING THE WARRANTY OF MERCHANTABILITY FOR A PARTICULAR PURPOSE.

GREEN ELECTRONICS LLC DISCLAIMS ALL LIABILITY ARISING FROM OR RELATED TO USE OF THE INFORMATION PROVIDED IN THIS DOCUMENT, INCLUDING LIABILITY FOR INFRINGEMENT OF ANY INTELLECTUAL PROPERTY RIGHTS RELATING TO THE INFORMATION OR THE IMPLEMENTATION OF INFORMATION IN THIS DOCUMENT. THE INFORMATION IS NOT INTENDED FOR USE IN CRITICAL CONTROL OR SAFETY SYSTEMS, OR MEDICAL APPLICATIONS.

# rainmachine

© 2018 Green Electronics LLC http://www.rainmachine.com

 $\mathbf{O}$